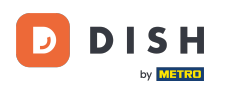

Welkom bij de DISH POS app. In deze handleiding laten we zien hoe je het automatisch printen van rekeningen tijdelijk kunt uitschakelen.

| E DISH POS DISH Video De           | mo Dutch FACILITEITEN OPEN O    | RDERS LOPENDE REKENINGEN |                 | ¢ |
|------------------------------------|---------------------------------|--------------------------|-----------------|---|
| <b>Restaurant</b><br>2 zitplaatsen | <b>Terras</b><br>80 zitplaatsen | E-Commerce               | Directe Verkoop |   |
| <b>Terras</b><br>44 zitplaatsen    |                                 |                          |                 |   |
|                                    |                                 |                          |                 |   |
|                                    |                                 |                          |                 |   |
|                                    |                                 |                          |                 |   |
|                                    |                                 |                          |                 |   |

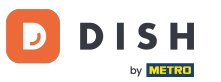

## • Open eerst linksbovenin het hamburgermenu.

| ≡ DISHPOS [                     | DISH Video Dem | o Dutch                         | FACILITEITEN OPE | N ORDERS | LOPENDE REKENINGEN |                 | ¢ |
|---------------------------------|----------------|---------------------------------|------------------|----------|--------------------|-----------------|---|
| Restaurant<br>2 zitplaatsen     |                | <b>Terras</b><br>80 zitplaatsen |                  | E-Com    | merce              | Directe Verkoop |   |
| <b>Terras</b><br>44 zitplaatsen |                |                                 |                  |          |                    |                 |   |
|                                 |                |                                 |                  |          |                    |                 |   |
|                                 |                |                                 |                  |          |                    |                 |   |
|                                 |                |                                 |                  |          |                    |                 |   |
|                                 |                |                                 |                  |          |                    |                 |   |

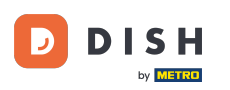

Scroll naar beneden en tik op Print geen rekening om het printen tijdelijk uit te schakelen. Opmerking: Als je uitlogt, wordt de standaardinstelling automatisch hersteld. Je kunt het afdrukken ook uitschakelen in de backoffice.

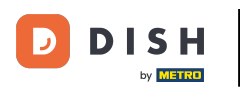

| 0    |                                  | o Dutch FACILITEITEN            | OPEN ORDERS LOPENDE REKENINGEN |                 | ¢ |
|------|----------------------------------|---------------------------------|--------------------------------|-----------------|---|
| Č    |                                  | <b>Terras</b><br>80 zitplaatsen | E-Commerce                     | Directe Verkoop |   |
| Mana | ager Manager                     |                                 |                                |                 |   |
|      | PIN/EFT terminals                |                                 |                                |                 |   |
| ?    | Onverwachte betalingen           |                                 |                                |                 |   |
| ଟ    | Dish Support                     |                                 |                                |                 |   |
| Ŕ    | Self-service status              |                                 |                                |                 |   |
| ₽    | Print geen rekening              |                                 |                                |                 |   |
| đ    | Orders<br>Herafdrukken/Heropenen |                                 |                                |                 |   |
| Ø    | Instellingen                     |                                 |                                |                 |   |
| Ð    | Afmelden                         |                                 |                                |                 |   |

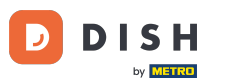

• Terug in het menu kun je bepalen of het printen van rekeningen tijdelijk is uitgeschakeld door te controleren of het betreffende vinkje is gezet.

|          |                                  |                          |            |                 | 5        |
|----------|----------------------------------|--------------------------|------------|-----------------|----------|
| 0        |                                  | O Dutch Proterter of the |            |                 | ر.<br>ار |
|          |                                  | Terras                   | E-Commerce | Directe Verkoop |          |
|          |                                  | 80 zitplaatsen           |            |                 |          |
| Mana     | ager Manager                     |                          |            |                 |          |
| <u> </u> | PIN/EFT terminals                |                          |            |                 |          |
| ?        | Onverwachte betalingen           |                          |            |                 |          |
| ଟ        | Dish Support                     |                          |            |                 |          |
| Ŕ        | Self-service status              |                          |            |                 |          |
|          |                                  |                          |            |                 |          |
| ₿        | Print geen rekening              |                          |            |                 |          |
| ¢        | Orders<br>Herafdrukken/Heropenen |                          |            |                 |          |
|          | neropenen                        |                          |            |                 |          |
|          |                                  |                          |            |                 |          |
| ŝ        | Instellingen                     |                          |            |                 |          |
| Ð        | Afmelden                         |                          |            |                 |          |
|          |                                  |                          |            |                 |          |
|          |                                  |                          |            |                 |          |

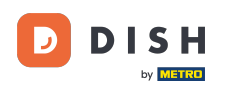

Dat was het. Je hebt de tutorial voltooid en weet nu hoe je het printen van rekeningen tijdelijk uitschakelt.

| E DISH POS DISH Video D         | emo Dutch FACILITEITEN           | OPEN ORDERS LOPENDE REKENINGEN | ÷               |
|---------------------------------|----------------------------------|--------------------------------|-----------------|
| Restaurant<br>2 zitplaatsen     | <b>Terras</b><br>80 zitplaatsen  | E-Commerce                     | Directe Verkoop |
| <b>Terras</b><br>44 zitplaatsen |                                  |                                |                 |
|                                 |                                  |                                |                 |
|                                 |                                  |                                |                 |
|                                 |                                  |                                |                 |
|                                 | Rekening printen is ingeschakeld |                                |                 |

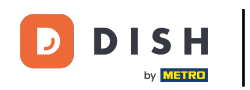

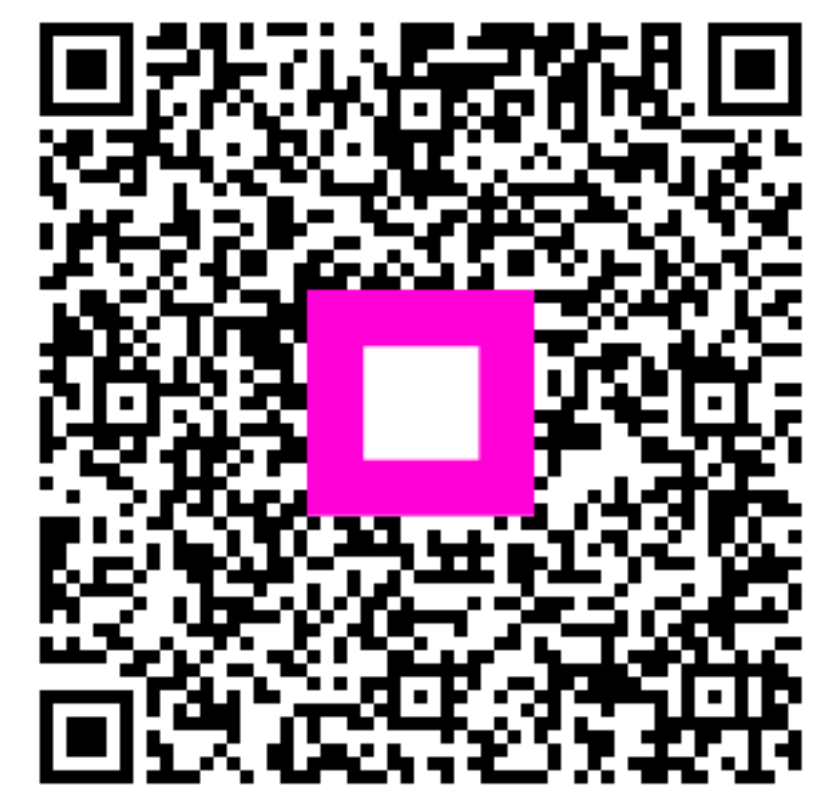

Scan om naar de interactieve speler te gaan